## Tuto réservation Place Gala

1/Connectez-vous à votre compte avec votre adresse mail de contact ELAN : Les places étant réservées aux familles des licenciés danse, les réservations ne sont pas autorisées aux extérieurs

## https://viviarto.com/authentification/connexion

|                       |   | TROUVER UN COURS / STAGES | TARIFS | MON COMPTE | RESSOURC |
|-----------------------|---|---------------------------|--------|------------|----------|
|                       |   |                           |        |            |          |
| Connectez-vous        |   |                           |        |            |          |
|                       |   |                           |        |            |          |
| Etman.                |   |                           |        |            |          |
| Mot de passe *        | Ø |                           |        |            |          |
| Connexion             |   |                           |        |            |          |
| Mot de passe oublié ? | _ |                           |        |            |          |
|                       |   | N                         |        |            |          |

Vous arrivez sur votre compte.

2/retrouvez le planning de l'ELAN (Stage et cours)

https://viviarto.com/organisateurs-ateliers-cours-artistiques/elan-sport-pour-tous/

| C'ELAN<br>Sport pour Tous                                                                                                    | L'ELAN - Sport pour Tous accueille tous les publics à partir de 3 ans pour la pratique du multisports, de la gymnastique, de la<br>et du plein air.                                                                 |                                                                                                    |         |  |  |
|----------------------------------------------------------------------------------------------------|----------------------------------------------------------------------------------------------------|----------------------------------------------------------------------------------------------------|---------|--|--|
|                                                                                                    | <b>()</b>                                                                                                    |                                                                                                    |         |  |  |
|                                                                                                    | Accueil Réservation Présentatio                                                                                                    | ? ♀ ﷺ <sup>3</sup><br>n FAQ Contact Panier                                                                                                    |         |  |  |
|                                                                                                    |                                                                                                    |                                                                                                    |         |  |  |
| Cliquez sur votre créneau                                                                                                    | noraire pour vous inscrire, puis sur le bouto                                                                                                    | on Réserver.                                                                                                    |         |  |  |
| Activités 👻                                                                                                    | Lieux 🗸                                                                                                    | Ages 👻                                                                                                    | Niveaux |  |  |
|                                                                                                    |                                                                                                    |                                                                                                    |         |  |  |
| ACHAT 1 BILLET ENTREE GALA<br>25 juin<br>1 date                                                                                                    | Professeurs<br>ACHAT 2 BILLETS ENTREE GALA<br>25 juin<br>1 date                                                                                                    | ACHAT 3 BILLETS ENTREE GALA<br>25 juin<br>1 date                                                                                                    |         |  |  |
| <b>ACHAT 1 BILLET ENTREE GALA</b><br>25 juin<br>1 date<br>A partir de 14 €                                                                                                    | Professeurs<br>ACHAT 2 BILLETS ENTREE GALA<br>25 juin<br>1 date<br>A partir de 28 €                                                                                                    | ►<br>ACHAT 3 BILLETS ENTREE GALA<br>25 juin<br>1 date<br>A partir de 42 €                                                                                                    |         |  |  |
| ACHAT 1 BILLET ENTREE GALA<br>25 juin<br>1 date<br>A partir de 14 €<br>Billet entrée au gala de danse du 25 juin<br>2022. Nombre de places limité à 3 par<br>adhérents- licenciés du pole danse                           | Professeurs  ACHAT 2 BILLETS ENTREE GALA 25 juin 1 date A partir de 28 €  Billet entrée au gala de danse du 25 juin 2022. Nombre de places limité à 3 par adhérents- licenciés du pole danse                        | ▼<br>ACHAT 3 BILLETS ENTREE GALA<br>25 juin<br>1 date<br>A partir de 42 €<br>Billet entrée au gala de danse du 25 juin<br>2022. Nombre de places limité à 3 par<br>adhérents- licenciés du pole danse |         |  |  |
| ACHAT 1 BILLET ENTREE GALA<br>25 juin<br>1 date<br>A partir de 14 €<br>Billet entrée au gala de danse du 25 juin<br>2022. Nombre de places limité à 3 par<br>adhérents- licenciés du pole danse<br>Heures : 19:15 - 22:30 | Professeurs  ACHAT 2 BILLETS ENTREE GALA 25 juin 1 date A partir de 28 €  Billet entrée au gala de danse du 25 juin 2022. Nombre de places limité à 3 par adhérents- licenciés du pole danse Heures : 19:15 - 22:30 | ACHAT 3 BILLETS ENTREE GALA 25 juin 1 date A partir de 42 € Billet entrée au gala de danse du 25 juin 2022. Nombre de places limité à 3 par adhérents- licenciés du pole danse Heures : 19:15 - 22:30 |         |  |  |

Vous pouvez sélectionner le forfait qu'il vous convient, 1 place, 2 places ou 3 places.

Pour rappel il est autorisé de réserver seulement 3 places maximum par danseuse. **Toute Sur**réservation sera supprimée.

Suite à vos demandes, l'âge minimum pour assister au Gala a été reporté à 4 ans. En dessous de 4 ans le Prisme nous déconseille d'autoriser les réservations pour des raisons sonorité de la salle et de confort. (Merci pour votre compréhension)

Si le tarif n'apparait pas, c'est que vous n'êtes pas connecter avec la bonne adresse, vous pouvez demander un accès au tarif, il vous sera ouvert sous 24h.

3/ Choisir impérativement réserver pour le nombre de billet choisi (ne pas utiliser une carte de cours)

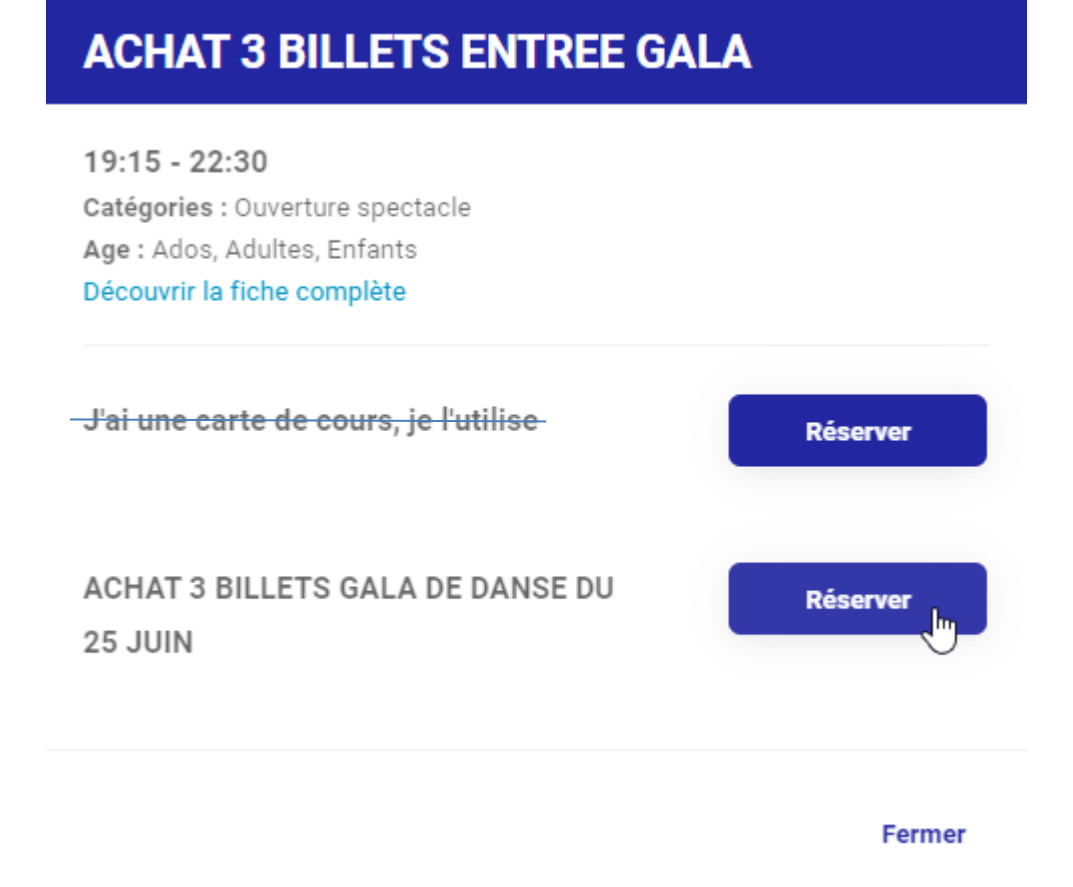

## 4/ valider votre sélection

5/ choisissez le participant : Il s'agit bien de la danseuse. Si vous avez plusieurs enfants qui dansent, Choisissez le premier danseur, allez jusqu'au paiement et renouvelez la demande pour le deuxième danseur.

|                       | Participant                                                                                                    | 2 Modalités                                                                                                    | 3 Questions                                                                   | 4 CGV                   | 5 Paiement                                |
|-----------------------|----------------------------------------------------------------------------------------------------|----------------------------------------------------------------------------------------------------|-------------------------------------------------------------------------------|-------------------------|-------------------------------------------|
| 0                     | Moyens de paien<br>• Paiement CB<br>• Prélèvement S                                                                  | nent disponibles pour d                                                                                                    | ce panier                                                                     |                         |                                           |
| ACH<br>Activ<br>Le 28 | IAT 3 BILLETS ENT<br>itié annuelle ou trimes<br>5/06/2022 19:15                                                      | REE GALA ACHAT 3 BIL<br>strielle                                                                                                   | LETS GALA DE DANSE D                                                          | J 25 JUIN               | ~                                         |
|                       | i participe à cette a                                                                                                | ictivité ?                                                                                                    |                                                                               |                         | 23                                        |
| Che<br>Une            | oisissez le tarif app<br>e erreur entraînera<br>ACHAT 3 BILLETS GA<br>Entrée pour 3 personn<br>confirmation de votre | <b>blicable</b><br>le refus immédiat de v<br>LA DE DANSE 25 JUIN<br>es Gala de danse du 25 juin N<br>achat, il vous sera demandé à | votre réservation<br>ombre de billets limité à 3 par ad<br>l'entrée du Prisme | hérents du pole danse M | <b>42 €</b><br>erci d'imprimer le mail de |
|                       | Ajouter une activité                                                                                                 | <ul> <li>Voir dates</li> </ul>                                                                                                    | upprimer l'activité                                                           |                         |                                           |

6/ Vérifiez votre panier, il n'y a pas de code de réduction.

7/ La modalité de paiement en 1 fois et immédiat. Pour les personnes souhaitant payer par chèque il est indispensable de se rendre à la permanence le samedi 11 juin à la salle de danse de 9h30 à 12h00

8/ moyen de paiement : il est possible de payer par SEPA (les frais sont supportés par l'association) ou paiement par CB (+1.2% de frais)

9/ complétez le nom du participant (toujours celui de la danseuse)

- 10/ complétez le nom de l'acheteur
- 11/ acceptez les CGV
- 12/ Validez votre paiement
- 13/ Imprimez votre contrat ou le mail de confirmation
- 13/ Vous avez gagné beaucoup de temps t'attente aux permanences 😊